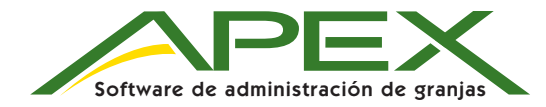

El programa de instalación de Apex le guiará por el proceso de instalación y le indicará cuando se requiera que introduzca información. El programa de instalación no destruirá los datos que usted ha guardado previamente. Se recomienda que reinicie su computadora para asegurar que el entorno esté fresco para el programa de instalación.

### Instalación de Apex

- 1. Inserte el CD de instalación en la unidad CD-ROM. Windows deberá detectar el CD y comenzar a ejecutar el programa de instalación.
  - Si la función de detección automática de la computadora está desactivada, seleccione EJECUTAR del menú Inicio y escriba D:\setup.exe (suponiendo que la unidad de CD-ROM se representa con la letra D).
- Haga clic en el botón de Instalación de Apex/GSDNet en la vista de inicio automático de Apex.
- Seleccione la opción de idioma en la vista de configuración de idioma y haga clic en el botón Aceptar.
- 4. Haga clic en el botón Instalar en la vista del Asistente InstallShield para determinar los requisitos previos.
- 5. Haga clic en el botón Siguiente en la pantalla de bienvenida.
- El Acuerdo de licencia de software describe los puntos legales de Apex y los derechos y límites del usuario en cuanto a este software.
- 7. Haga clic en Sí para instalar Apex. Al hacerlo, usted también está confirmando que acepta los términos del acuerdo de licencia.

#### Requerimientos Mínimos Recomendados para el Sistema:

Procesador: Se recomienda un procesador Celeron/Pentium 4 o equivalente de AMD, 1.2 GHz mínimo, 1.6 GHz recomendado Sistemas operativos: Sistemas operativos Windows XP de 32 bits con Service Pack 2 ó 3, Windows Vista de 32 ó 64 bits, o Windows 7 de 32 ó 64 bits Memoria (RAM): 1 GB mínimos, 2GB recomendados

Espacio disponible en disco fijo: 20 GB mínimos, 60 GB recomendados

Visítenos en la Web y manténgase actualizado con lo último en productos GreenStar en www.StellarSupport.com o www.JohnDeere.com/Ag.

WINDOWS XP, WINDOWS VISTA, CELERON, PENTIUM 4 y AMD son marcas comerciales de terceros.

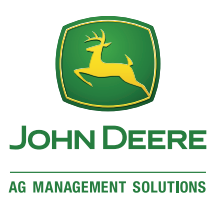

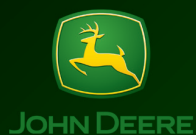

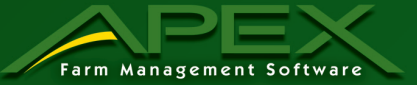

### Navegación por iconos \_\_\_\_\_

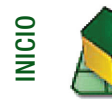

La página inicial le provee dos métodos para navegar por las funciones de Apex: los iconos superiores o la imagen del globo pueden usarse para seleccionar una operación agrícola específica.

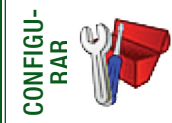

Configure los clientes, las granjas, los campos, las tareas, los cultivos, las variedades, los fertilizantes, los productos guímicos, las portadoras, las mezclas de tangue, las máguinas, los aperos, los operadores y las levendas. GSDNet le proporciona listas de datos de configuración estándar para cultivos, variedades, fertilizantes, productos químicos y portadoras.

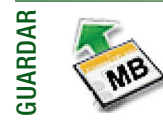

Seleccione los elementos de configuración individuales que desea guardar en la tarjeta de datos o utilice el botón Seleccionar todo para guardar todos los elementos de configuración. Haga clic en el botón Guardar a tarieta para guardar los elementos seleccionados en su tarjeta de datos.

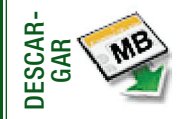

Seleccione los archivos individuales que desea descargar o utilice el botón Marcar todos para descargar todos los archivos. Después de seleccionar los archivos para descargar, haga clic en el botón Iniciar descarga. Es posible modificar los atributos de datos cuando los archivos han sido descargados.

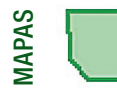

En la sección de mapas se puede ver los mapas, modificar atributos de datos. gestionar las líneas A/B, crear prescripciones, importar imágenes aéreas, digitalizar límites v visualizar más de un mapa a la vez.

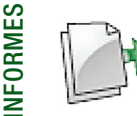

Hay varios informes disponibles para las operaciones de Siembra, Aplicación, Cosecha, Laboreo y Otras. Estos informes pueden imprimirse y exportarse en varios formatos.

#### Configurar.

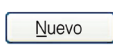

Permite añadir un nuevo elemento de configuración Permite cambiar la información

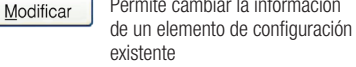

Permite excluir el elemento de configuración de las listas en Apex sin eliminar el mismo ni sus datos asociados.

Eliminar

Desactivar

Borra completamente de Apex el elemento de configuración v sus datos asociados

## Guardar a tarjeta \_\_\_\_\_

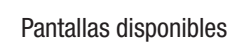

Seleccione la pantalla GreenStar en uso

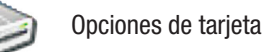

Seleccione la letra de unidad que representa la tarjeta de datos

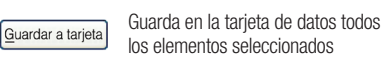

Mapas C IT

Visualiza todo el mapa sin ampliarlo

del mapa

del mapa

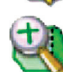

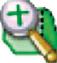

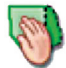

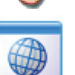

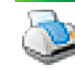

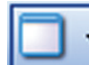

Mide la distancia entre dos puntos en

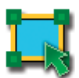

La herramienta de selección de rectángulo tiene dos funciones: eliminar puntos y visualizar un resumen descriptivo para la zona seleccionada

### Descargar de la tarjeta \_\_\_\_\_

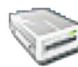

Actualizar

Opciones de tarjeta

Seleccione la letra de unidad que representa la tarieta de datos

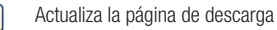

Inicia la descarga de todos los Descargar archivos que seleccionó

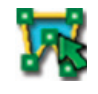

La herramienta de selección de polígono tiene dos funciones: eliminar puntos y visualizar un resumen descriptivo para la zona seleccionada

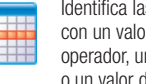

Identifica las zonas de mapa de acuerdo con un valor específico, tal como un operador, una máquina, un producto o un valor de rendimiento.

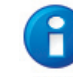

Visualiza un resumen de la zona seleccionada con las herramientas de selección de polígono, rectángulo o por atributo.

Elimina los puntos seleccionados con las herramientas de selección de polígono o rectángulo.

### Ventana de capas de mapa

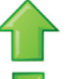

Mover la capa activa al próximo nivel superior

Mover la capa activa al próximo nivel inferior

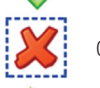

112

Quitar la capa activa de la vista

Muestra toda la extensión de la capa activa del mapa

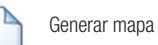

Generar mapa compuesto

### Informes

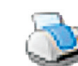

Imprime el informe visualizado

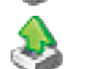

Exporta el informe en formato CSV, Excel, HTML, PDF o RTF

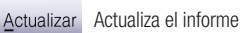

Vista de página 👻

Permite seleccionar la visualización de una página sencilla, dos páginas lado a lado o páginas múltiples

# Reduce la ampliación y el tamaño

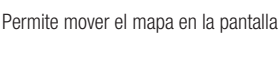

Permite ajustar la definición del mapa desde alto nivel de detalles hasta magueta electrónica

Aumenta la ampliación v el tamaño

La función avanzada de mapas conmuta entre mapa de polígonos y mapa de contornos

Imprime el mapa visualizado

La vista de mapa permite cambiar la disposición de la vista de mapa

el mapa

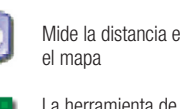

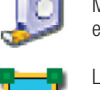

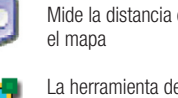

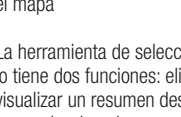